## z3forum.nl HOWTO

## ETK installeren op Vista.

Deze HOWTO is gebaseerd op de informatie die **Fer-e** op het Z3 Forum heeft geplaatst.

## Het BMW Z3 Forum Nederland > Z3 Techniek lounge > Doe-het-zelf > Electronische onderdelen catalogus ETK 2008/08 installeren op vista. Topic 8038.

Aangezien ik hiermee flink aan het kloten was hier ff kleine uitleg voor de mensen die zich er ook aan wagen

gedeelte in engels scheelt mij een hoop typwerk 😏

1. Insert disk 1 and navigate to the disk.

2. Browse through the disk to SETUP.EXE and double click on it.

3. Chose your language and click next.

4. A welcome dialog box will now open-click next.

5. Now a Note dialog box will open-again, click next.

6. The next box to open will ask you to choose your destination location-click next or change the location to your preferred location and click next.

7. Another dialog box will open prompting you to select your program folder-again, click next, or choose your preferred location and click next.

8. The start copying files dialog box will open-click next

a. Setup is now copying files to your computer.

b. At this point, a command prompt box will open-do not close it.

9. Shortly, a port selection box will open. Only adjust the ports if you know what you are doing, otherwise, just click OK.

10. (Might be different for different countries) Now a properties dialog box will open. Leave the type-in fields blank, click OK.

11. Now you will be prompted to select your market variation. It is recommended that you select Europe so that all available options will be displayed, click OK

12. Now you are prompted to select your installation type. Select "no data migration," and click OK.

13. The next prompt asks you to create a new company. This is for administration purposes only, but must be completed in order to continue. To complete the fields, enter any company name (i.e. home, work, name, etc.). Now enter an associate ID - In the blank type "1458329" (without quotes).

After you have entered a company name and the associate ID, click save. After successful saving, click OK.

14. This will open a dialog box stating that the procedure has been completed successfullyclick exit.

15. Now you need to select your CD-ROM drive. In order to do this, scroll down to the "My Computer" folder and expand it by clicking on the "+".Now click once on your CD-ROM drive to highlight it and click OK to start loading the parts database.

## z3forum.nl HOWTO

16. This may take a minute or two.

17. Now, you will see a notice that the "parts data have been read in successfully". Click OK.

18. You will be notified that the installation is complete. Click OK.

a. The command prompt will close automatically. After it closes, the installation is complete.

en nu de grote truuk aangezien vista niet zo lekker samenwerkt met java:

[Stap 1] Open de file "javaclient.properties" in Notepad ("C:\BMWgroup\ETKLokal\javaclient\classes").

[Stap 2] verander server.URL = http://localhost/javaserver/ClientService naar server.URL = http://localhost:2149/javaserver/ClientService

[Stap 3] verander tomcat.port naar tomcat.port = 2149

sla dat op en tadaaa hij werkt 😌

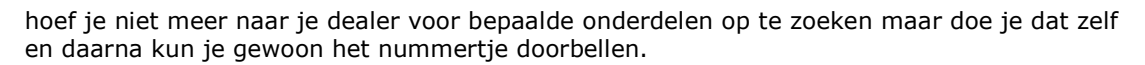

(ps: voor degene die niet weten wat ETK is dat is dus dat programmatje wat de bmw dealer gebruikt om bepaalde onderdelen op te zoeken en te bestellen...zitten veel "exploded view" tekeningen etc bij ... best handig dus  $^{\circ}$  )

Fer-e bedankt dat je deze informatie wilde delen met de andere forum gebruikers.